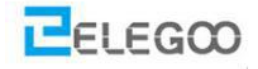

# LESSON 0

sets up

development environment --

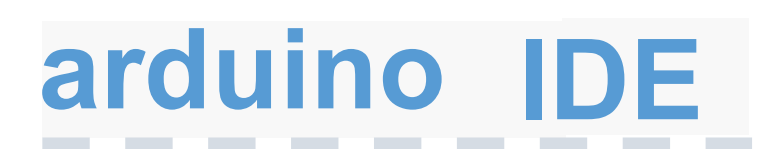

| В | U | t. |  |
|---|---|----|--|
|   |   |    |  |

e.....

what is arduino IDE.....?

http://www.elegoo.com

# arduino IDE

As an open source software, arduino IDE, basing on Processing IDE development is an integrated development environment officially launched by Arduino.

In the next part, each movement of the vehicle is controlled by the program so it's necessary to get the program installed and set up correctly. By using arduino IDE, You just write the program code in the IDE and upload it to the Arduino circuit board. The program will tell the Arduino circuit board what to do.

# so,Where can we download arduino IDE?

#### STEP 1:

#### Go to

https://www.arduino.cc/en/Main/Software and you will see below page.

The version available at this website is usually the latest version, and the actual version may be newer than the version in the picture.

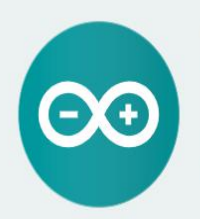

#### ARDUINO 1.8.9

instructions.

The open-source Arduino Software (IDE) makes it easy to write code and upload it to the board. It runs on Windows, Mac OS X, and Linux. The environment is written in Java and based on Processing and other opensource software. This software can be used with any Arduino board. Refer to the Getting Started page for installation Windows Installer, for Windows XP and up Windows ZIP file for non admin install

Windows app Requires Win 8.1 or 10

Mac OS X 10.8 Mountain Lion or newer

Linux 32 bits Linux 64 bits Linux ARM 32 bits Linux ARM 64 bits

Release Notes Source Code Checksums (sha512)

#### STEP2:

Download the development software that is suited for the operating system of your computer.

Take Windows as an example here. If you are macOS, please pull to the end.

You can install it using the EXE installation package or the green package.

The following is the exe implementation of the installation procedures. Press the char "Windows Installer"

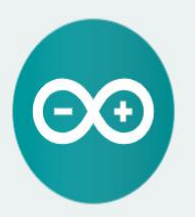

#### ARDUINO 1.8.9

The open-source Arduino Software (IDE) makes it easy to write code and upload it to the board. It runs on Windows, Mac OS X, and Linux. The environment is written in Java and based on Processing and other opensource software. This software can be used with any Arduino board. Refer to the <u>Getting Started</u> page for installation instructions. Windows Installer, for Windows XP and up WINDOWS ZIP file for non admin install

Windows app Requires Win 8.1 or 10

Mac OS X 10.8 Mountain Lion or newer

Linux 32 bits Linux 64 bits Linux ARM 32 bits Linux ARM 64 bits

Release Notes Source Code Checksums (sha512)

1

#### STEP3:

STEP4:

Press the button "JUST DOWNLOAD" to download the software.

#### The download file:

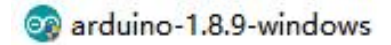

## Contribute to the Arduino Software

Consider supporting the Arduino Software by contributing to its development. (US tax payers, please note this contribution is not tax deductible). Learn more on how your contribution will be used.

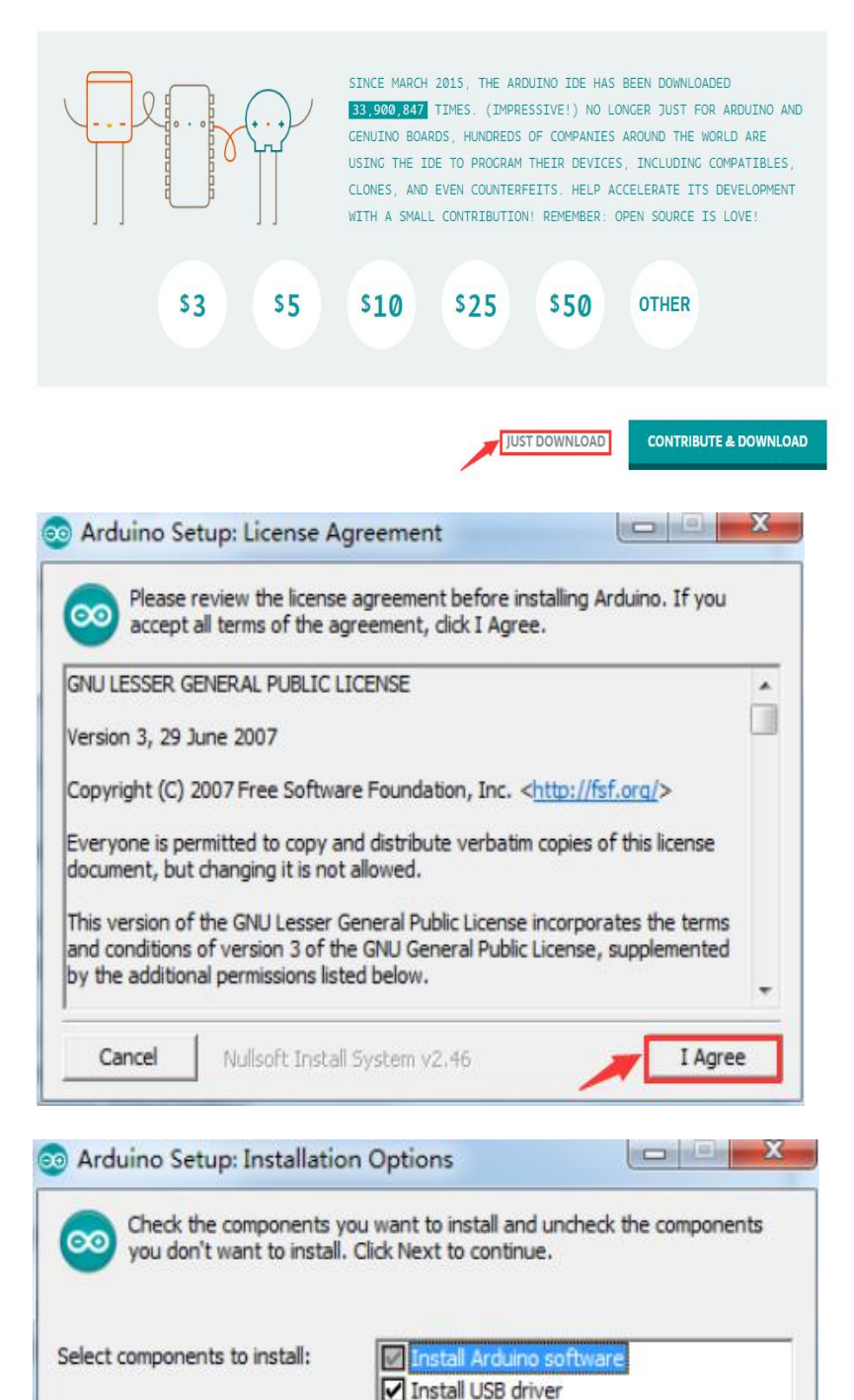

Create Start Menu shortcut Create Desktop shortcut Associate .ino files

< Back

Next >

Space required: 397.3MB

Nullsoft Install System v2,46

Cancel

Choose "I Agree" to see the following

These are available in the materials

we provide, and the versions of our

materials are the latest versions when

this course was made.

interface.

Choose "Next" to see the following interface.

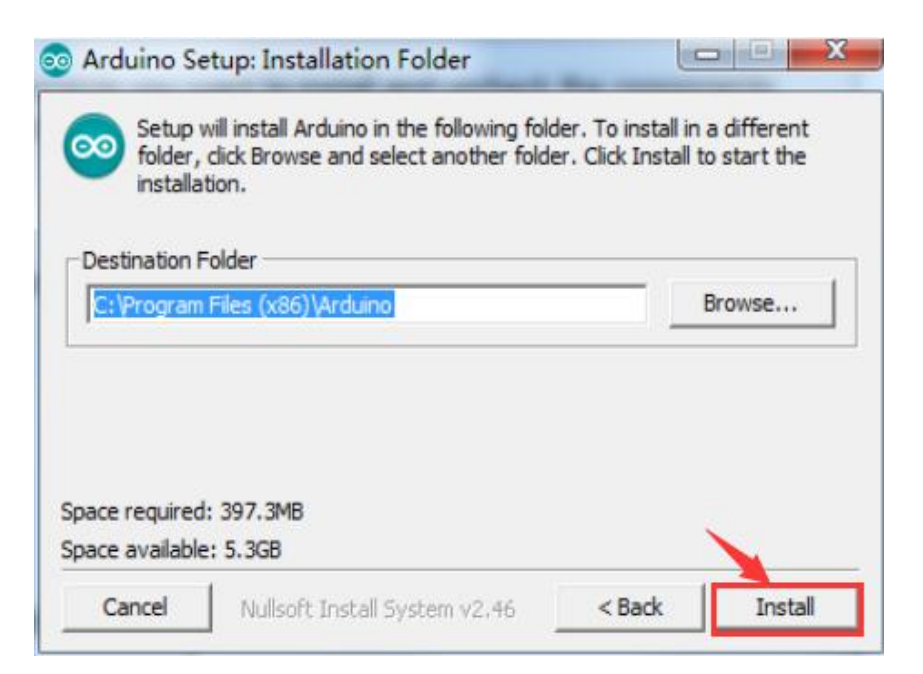

#### Press "Install" to initiate installation.

| Show details | ]                             |        |       |
|--------------|-------------------------------|--------|-------|
|              |                               |        |       |
|              |                               |        |       |
|              |                               |        |       |
|              |                               |        |       |
| Cancel       | Nullsoft Install System v2,46 | < Back | Close |
|              |                               |        |       |

Finally, the following interface appears, you should choose Install to ensure correctness of development.

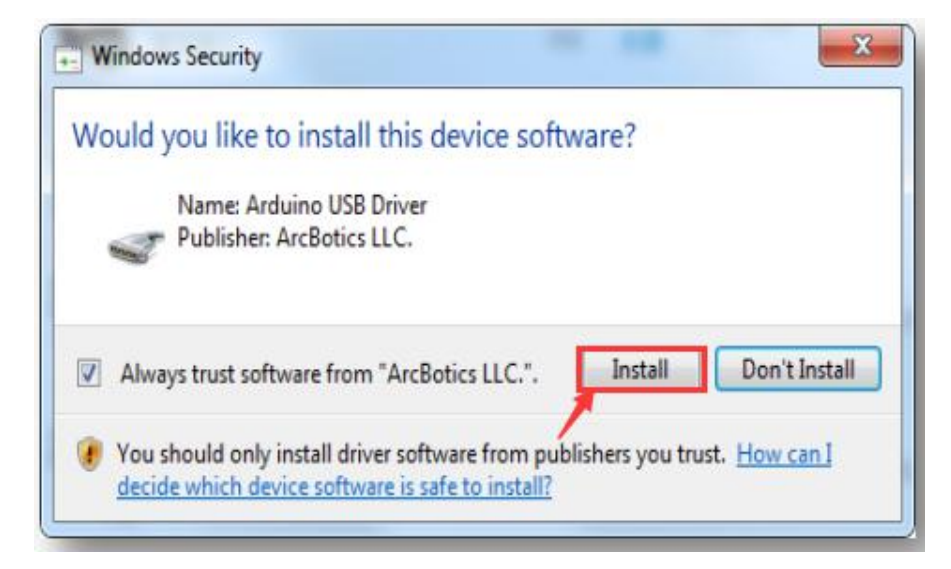

💿 Arduino Setup: Installing

00

Extract: layout.png

#### STEP5:

Next, the following icon appears on the desktop.

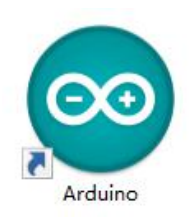

Double-click to enter the desired development environment.

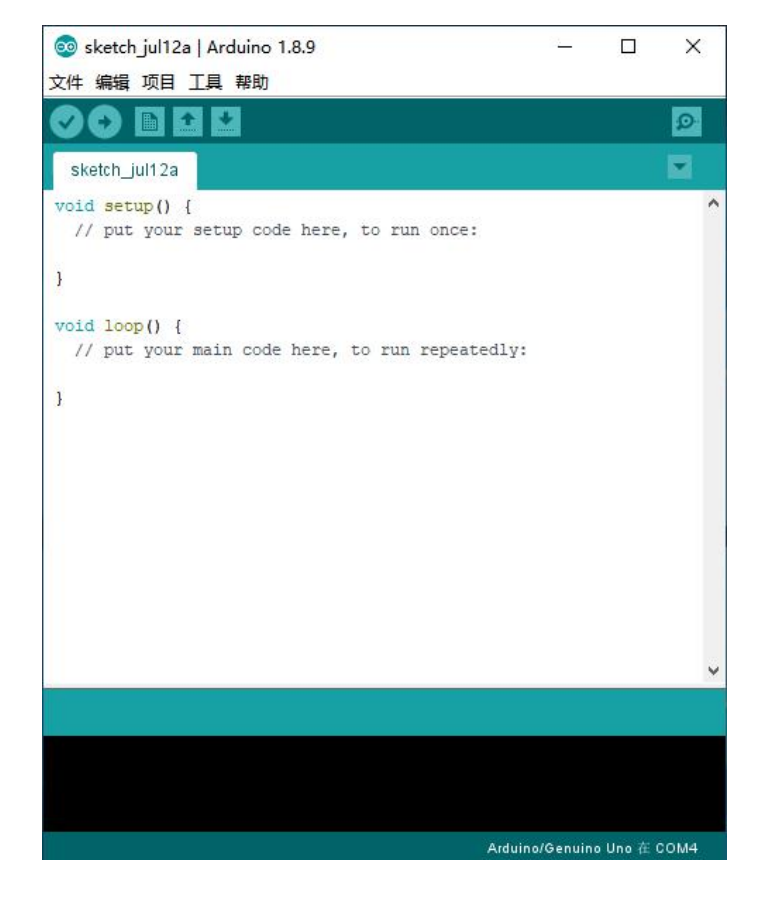

#### STEP6:

Connect development board of the car to the computer.

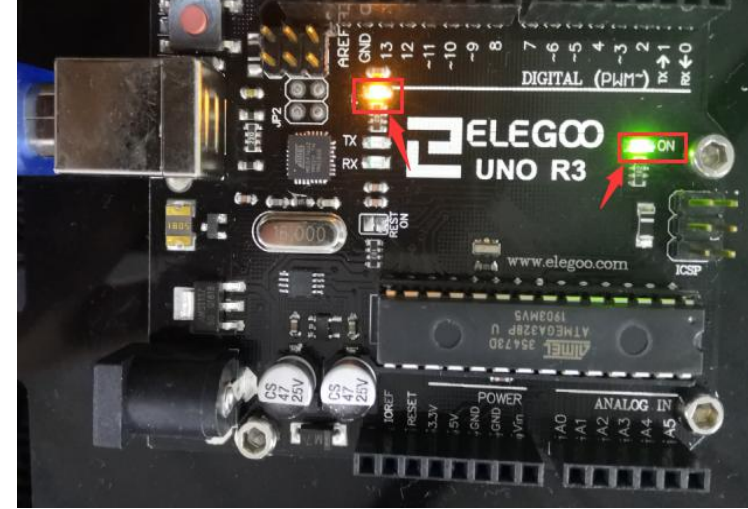

#### STEP7:

Open the Arduino IDE. Select "Tool"  $\rightarrow$ "Board:"  $\rightarrow$  "Arduino/Genuino Uno". Select "Tool"  $\rightarrow$  "Port:"  $\rightarrow$  "COM (Arduino/Genuino Uno)".

Each Arduino Uno board has a different COM number on the same computer and usually the COM number with a suffix name "(Arduino/Genuino Uno)" in Arduino 1.8.9. You should choose the COM number of the actual display.

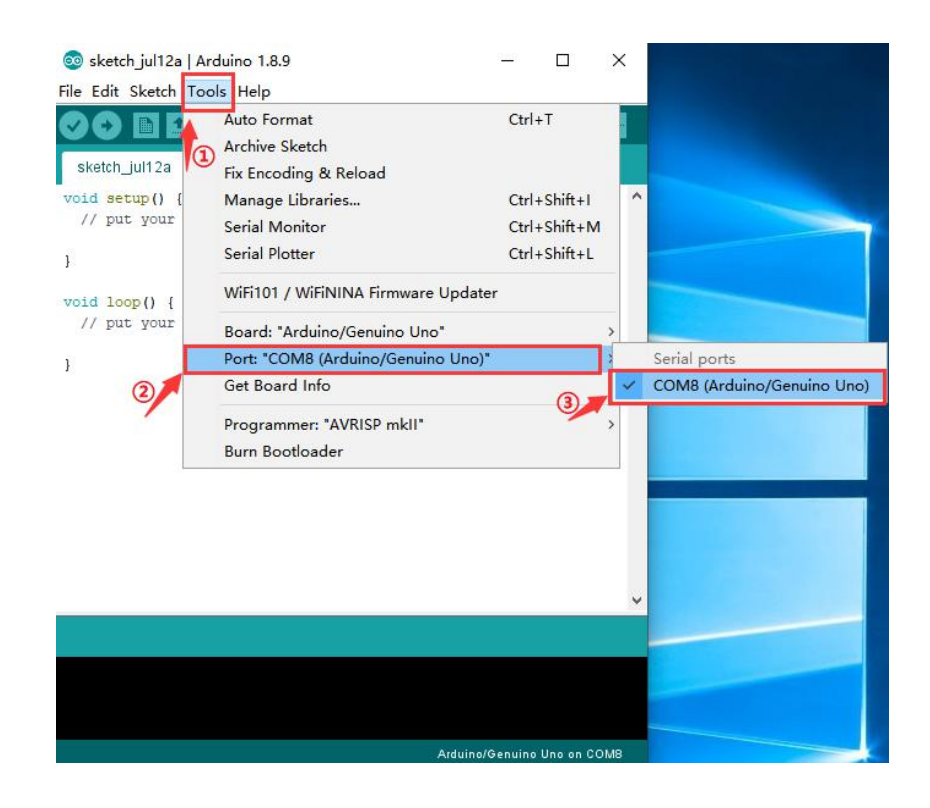

#### STEP8:

If you see the port "COM (Arduino/Genuino Uno)", it means that the vehicle has been connected correctly to the computer. In this case, you can jump to STEP 8 directly. Otherwise, you need to install the driver in the following way manually..

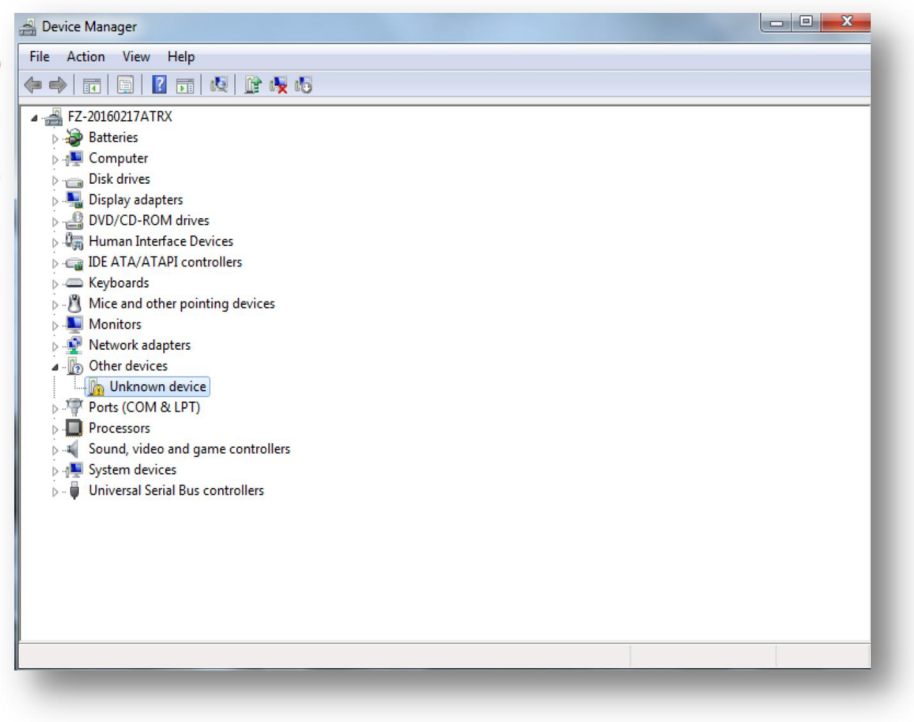

Open Device Manager by right clicking My Computer——Management——Device Manager.

Right click unknown device-----update device software.

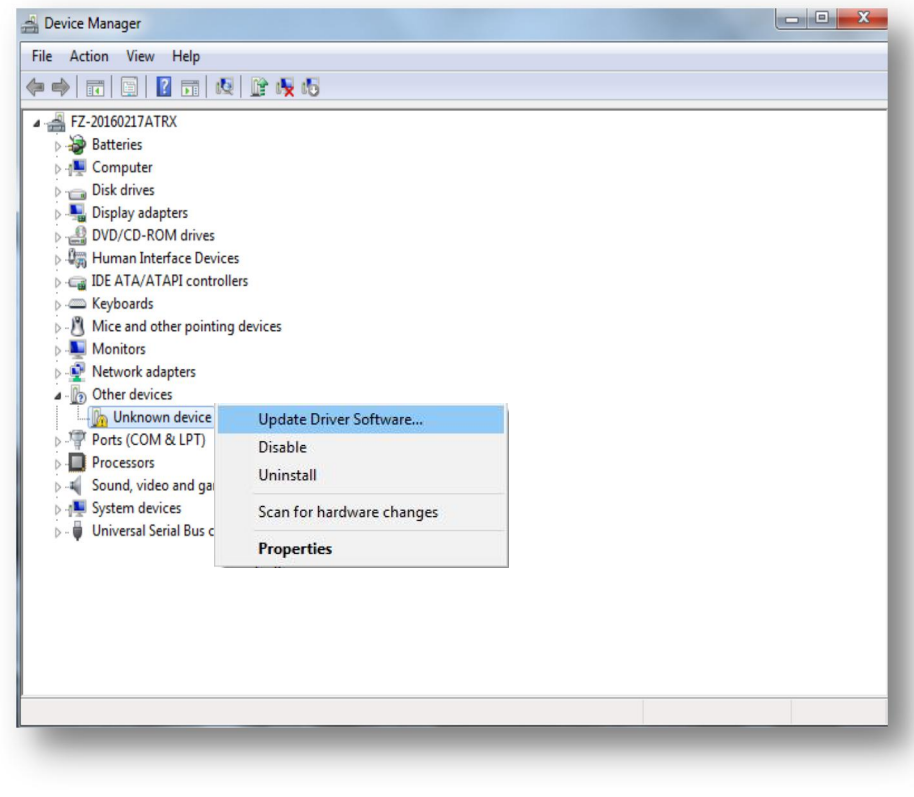

It shows that the driver has not been installed, and you need to click Browse my computer for driver software to find the drivers. The drives is in the Arduino folder. Normally you will install the folder in C:\Program Files (x86)\Arduino.

| Hov | v do you want to search for driver software?                                                                                                    |  |
|-----|----------------------------------------------------------------------------------------------------|--|
| •   | Search automatically for updated driver software<br>Windows will search your computer and the Internet for the latest driver software<br>for your device, unless you've disabled this feature in your device installation<br>settings. |  |
| •   | Browse my computer for driver software<br>Locate and install driver software manually.                                                                                                    |  |
|     |                                                                                                    |  |

### Arduino install folder.

| This PC > Win10 (C:) > Program Files (x86) > Arduino > |                   |                    |         |  |
|--------------------------------------------------------|-------------------|--------------------|---------|--|
| Name                                                   | Date modified     | Туре               | Size    |  |
| drivers                                                | 1/16/2017 9:18 AM | File folder        |         |  |
| examples                                               | 1/16/2017 9:18 AM | File folder        |         |  |
| hardware                                               | 1/16/2017 9:18 AM | File folder        |         |  |
| java 🔜                                                 | 1/16/2017 9:18 AM | File folder        |         |  |
| lib                                                    | 1/16/2017 9:18 AM | File folder        |         |  |
| libraries                                              | 1/16/2017 9:18 AM | File folder        |         |  |
| reference                                              | 1/16/2017 9:18 AM | File folder        |         |  |
| tools                                                  | 1/16/2017 9:18 AM | File folder        |         |  |
| tools-builder                                          | 1/16/2017 9:18 AM | File folder        |         |  |
| 💿 arduino.exe                                          | 1/9/2017 7:35 PM  | Application        | 395 KI  |  |
| 💩 arduino.l4j.ini                                      | 1/9/2017 7:35 PM  | Configuration sett | 1 K     |  |
| 💿 arduino_debug.exe                                    | 1/9/2017 7:35 PM  | Application        | 392 K   |  |
| 🔊 arduino_debug.l4j.ini                                | 1/9/2017 7:35 PM  | Configuration sett | 1 K     |  |
| 📧 arduino-builder.exe                                  | 1/9/2017 7:32 PM  | Application        | 3,192 K |  |
| 🚳 libusb0.dll                                          | 1/9/2017 7:32 PM  | Application extens | 43 K    |  |
| Smsvcp100.dll                                          | 1/9/2017 7:32 PM  | Application extens | 412 K   |  |
| Smsvcr100.dll                                          | 1/9/2017 7:32 PM  | Application extens | 753 K   |  |
| revisions.txt                                          | 1/9/2017 7:32 PM  | Text Document      | 81 KI   |  |
| 🗑 uninstall.exe                                        | 1/16/2017 9:18 AM | Application        | 404 K   |  |
| wrapper-manifest.xml                                   | 1/9/2017 7:35 PM  | XML Document       | 1 K     |  |
|                                                        |                   |                    |         |  |

### Select the Arduino driver folder.

|                                                                                                    | ×      |
|----------------------------------------------------------------------------------------------------|--------|
| COMS)                                                                                                    |        |
| Browse for driver software on your computer                                                                                                    |        |
| Search for driver software in this location:                                                                                                    |        |
| C:\Program Files (x86)\Arduino\drivers V Browse                                                                                                    |        |
| Include subfolders                                                                                                    |        |
| → Let me pick from a list of device drivers on my computer<br>This list will show installed driver software compatible with the device, and all driver<br>software in the same category as the device. |        |
| Next                                                                                                    | Cancel |
|                                                                                                    |        |

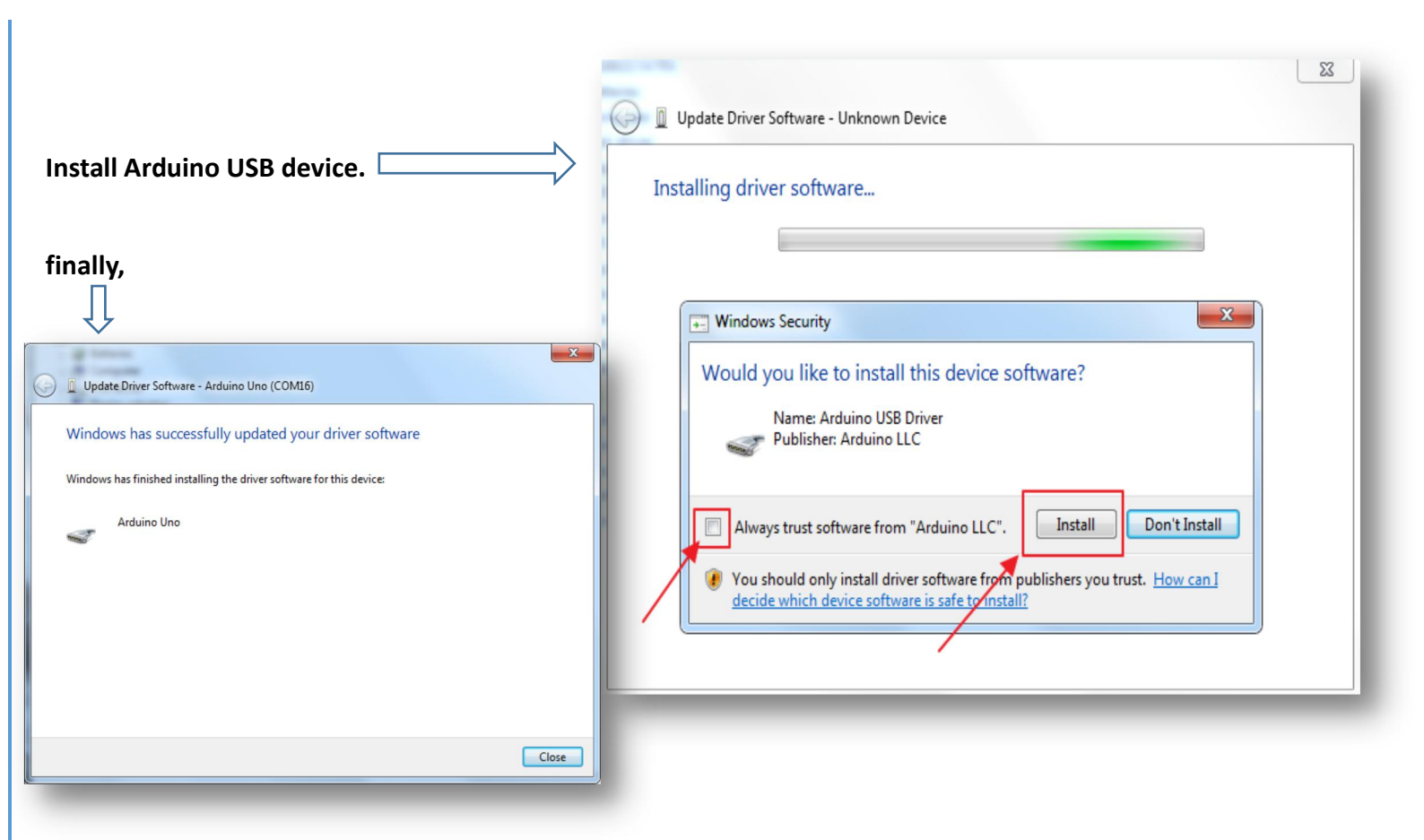

🖞 USBBridgeSetup\_CA 🍟

usbbridgesetup ca WIN7

if your computer's OS is win7, you should download the usbbridgesetup\_ ca\_WIN7 on our website: http://www.elegoo.com/download/ unzip the zip file,running the installer "USBBridgeSetup\_CA" Setup - Holtek USB Bridge Installer
- 
A
Completing the Holtek USB Bridge
State of the setup wizard
Setup has finished installing Holtek USB Bridge Installer on
our computer.
Click Finish to exit Setup.

Einish

#### STEP9:

After the driver is installed, please open the IDE and then click "Tools" → "Board" → "Arduino/Genuino Uno".

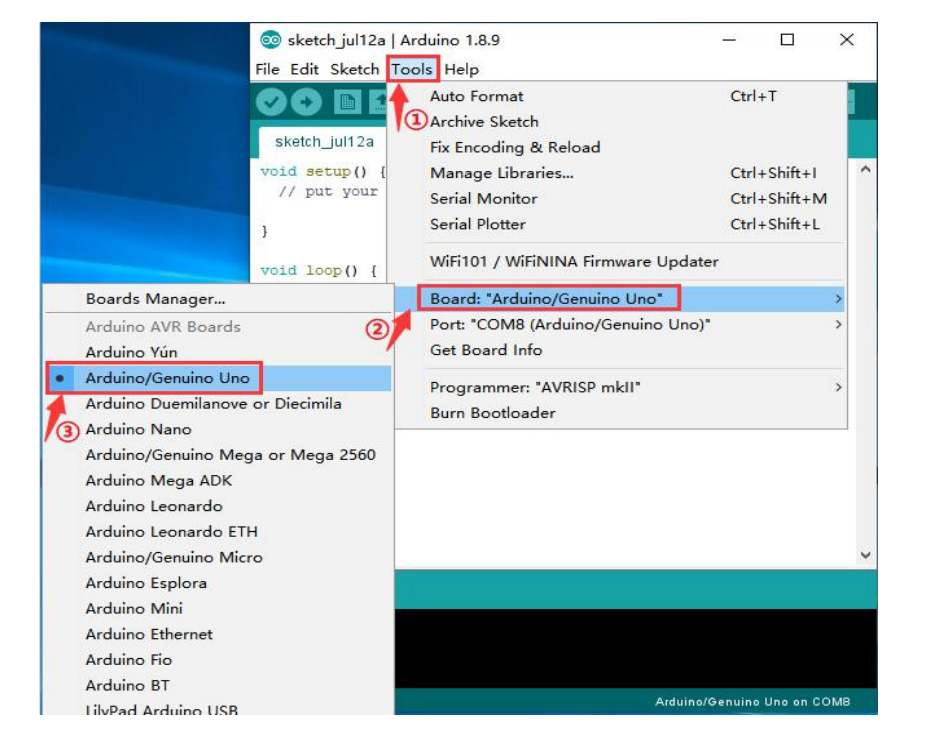

#### STEP10:

Click "Tools"  $\rightarrow$ " Port"  $\rightarrow$ COM.

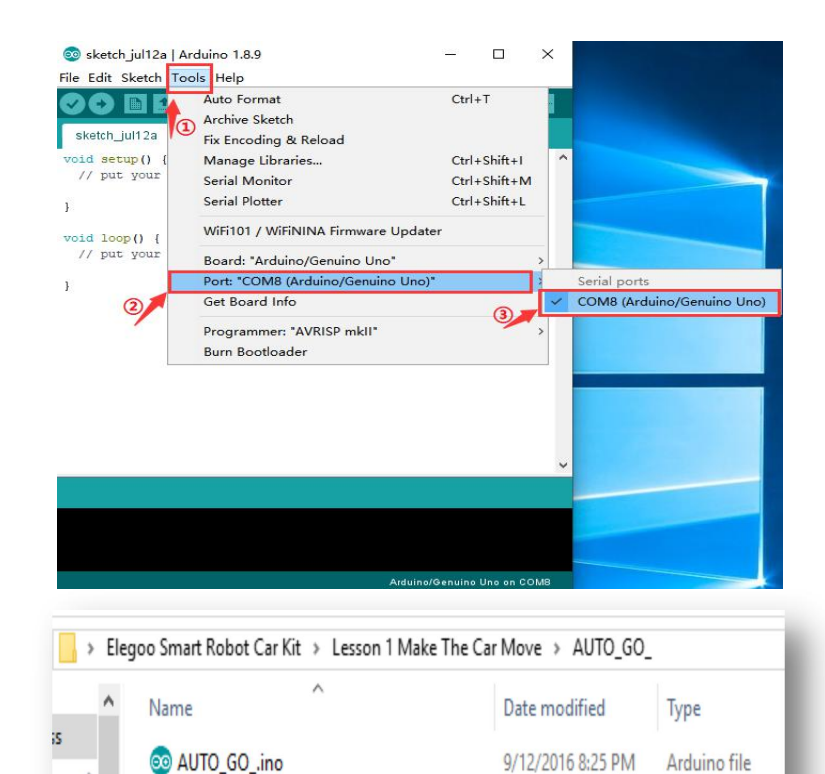

#### STEP11:

Open the code file in the directory "\Lesson 1 Make The Car Move \AUTO\_ GO\_\AUTO\_GO\_.ino" upload to the UNO controller board.

#### TIPS:

When uploading codes, please remove the Bluetooth module from the IO expansion board (because the serial port for uploading codes and Bluetooth communication is the same one and there will be conflicts). You can mount the Bluetooth module after the upload.

AUTO\_GO | Arduino 1.8.9 × \_ File Edit Sketch Tools Help 1 · Ø -AUTO\_GO //www.elegoo.com The direction of the car's movement // ENA IN2 IN3 IN4 ENB IN1 Description HIGH HIGH HIGH LOW LOW HIGH Car is runing forward 11 11 HIGH HIGH LOW HIGH HIGH LOW Car is runing back HIGH LOW HIGH Car is turning left HIGH HIGH LOW 11 HIGH HIGH HIGH LOW HIGH LOW Car is turning right HIGH LOW LOW HIGH LOW LOW Car is stoped HIGH HIGH HIGH HIGH HIGH HIGH Car is stoped 11 // LOW LOW N/A N/A N/A N/A Car is stoped //define L298n module IO Pin #define ENA 5 #define ENB 6 #define IN1 7 #define IN2 8 #define IN3 9 <

The picture above shows that it is uploaded successfully.

#### Done uploading.

\*

Sketch uses 2,996 bytes (9%) of program storage space. Maximum is 32,256 byte: Global variables use 238 bytes (11%) of dynamic memory, leaving 1,810 bytes f

>

At this time, the Arduino development environment has been successfully built.

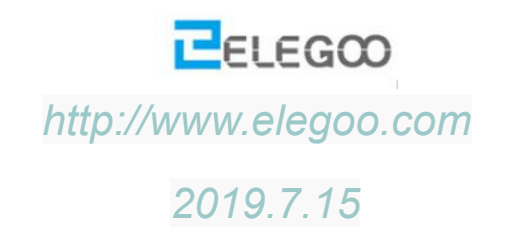